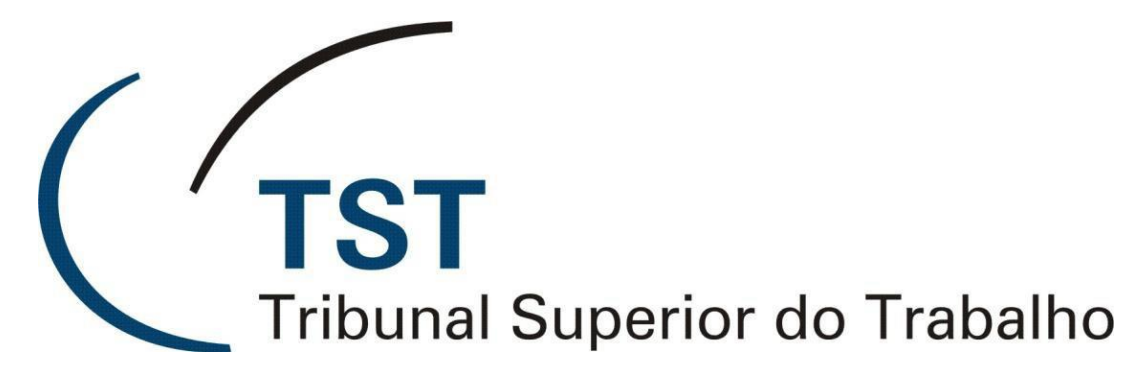

Secretaria de Tecnologia da Informação Coordenadoria de Suporte Técnico aos Usuários

Sistema de Gerenciamento de Precatórios

Versão 1.2 - Atualizado em 09/06/2016

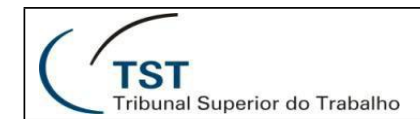

### Sistema de Gerenciamento de Precatórios

Para acessar o sistema, utilize o link a seguir:

Link: <a href="https://aplicacao2.jt.jus.br/precatoriosWeb/">https://aplicacao2.jt.jus.br/precatoriosWeb/</a>

#### Introdução

A Coordenadoria de Orçamento e Finanças (CFIN) do CSJT teve como necessidade a elaboração de um sistema para realizar a gestão dos precatórios cadastrados pelos TRTs.

Precatórios são como títulos que o estado deve pagar por conta de uma ação em que foi condenado. A Justiça do Trabalho trata somente dos precatórios de antigos servidores CLT que ingressaram ação contra algum órgão em que trabalhavam (servidores sob a Lei 8.112 têm ações julgadas na Justiça Federal). Ainda, o TST cuida apenas de precatórios contra a União, necessitando consolidá-los e enviá-los para inclusão na proposta orçamentária do exercício seguinte. Precatórios municipais e regionais são tratados pelo TRT.

O sistema tem como funcionalidades, por exemplo:

- Cadastro de precatórios;
- Importação de precatórios das bases locais;
- Correção e ajustes de precatórios entre TRT-TST;
- Produção de relatórios de precatórios.

Existem três perfis de usuários no Sistema de Gerenciamento de Precatórios:

- Operador Regional;
- Gestor Regional;
- Gestor Nacional.

Ao final deste manual, no Anexo I, estão relacionadas todas as funcionalidades permitidas no sistema de acordo com os perfis de usuários. Essa tabela ilustra de forma geral as funcionalidades que estão disponíveis para o usuário de acordo com o seu perfil de acesso.

## \$ Sistema de Gerenciamento de Precatórios

Tribunal Superior do Trabalho

| Usuário | ۵        |
|---------|----------|
| Senha   | <b>₽</b> |
|         | 0 Login  |

<sup>©</sup> Sistema de Gerenciamento de Precatórios - Desenvolvido pela CDS/SETIN/TST {versao} - {data-versao}

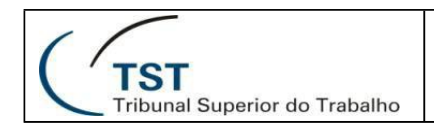

# PARTE I

# Funcionalidades para os Operadores Regionais e

## **Gestores Regionais**

#### 1. Página Principal.

Após entrar com suas credenciais, será exibida a tela inicial do Sistema de Gerenciamento de Precatórios. Através do menu disponível no lado esquerdo na tela, é possível acessar as principais funcionalidades do sistema.

Obs.: O usuário terá acesso somente às funcionalidades permitidas de acordo com o seu perfil de usuário. Certas funcionalidades estarão disponíveis somente para determinados tipos de perfis, enquanto que outras serão gerais.

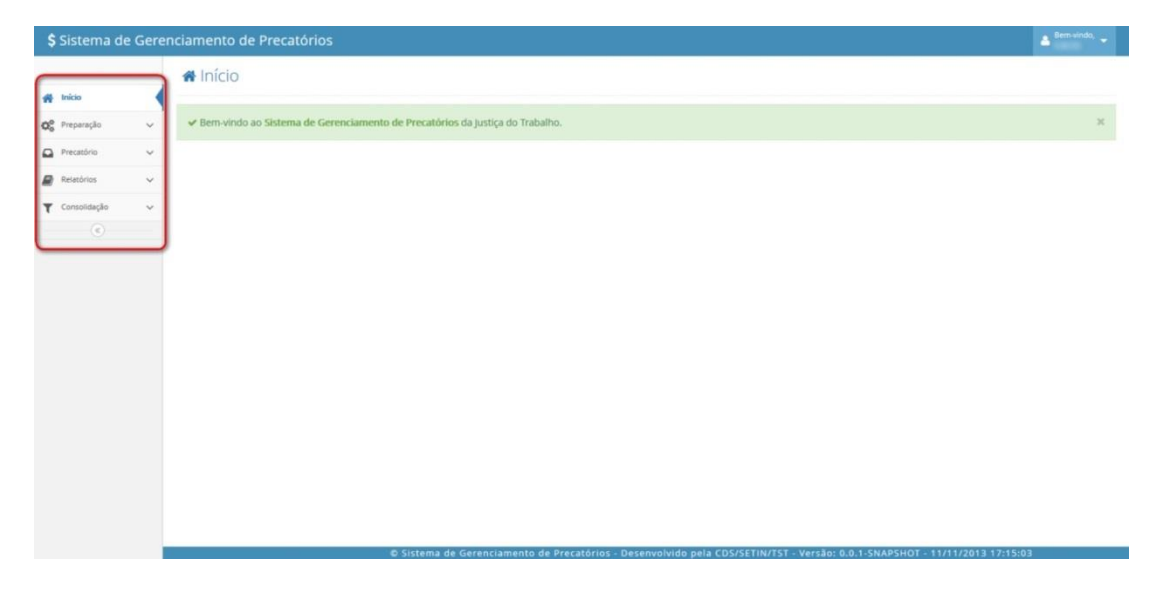

#### 2. Consultar seu Perfil de Usuário.

O usuário poderá, a qualquer momento, verificar qual seu perfil de acesso no sistema. Para isso, deverá clicar na seta ao lado do seu nome, no lado direito da tela, conforme mostrado na figura abaixo.

Obs.: Existem três perfis no Sistema de Gerenciamento de Precatórios: Operador Regional, Gestor Regional e Gestor Nacional.

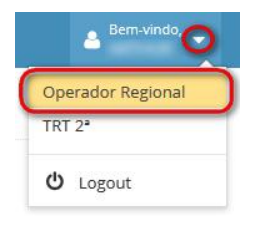

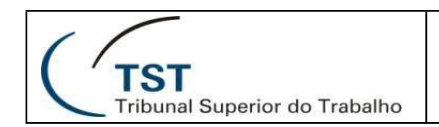

#### 3. Fluxo de Tramitações dos Precatórios.

Segue abaixo um breve fluxo, onde constam as movimentações possíveis dos precatórios.

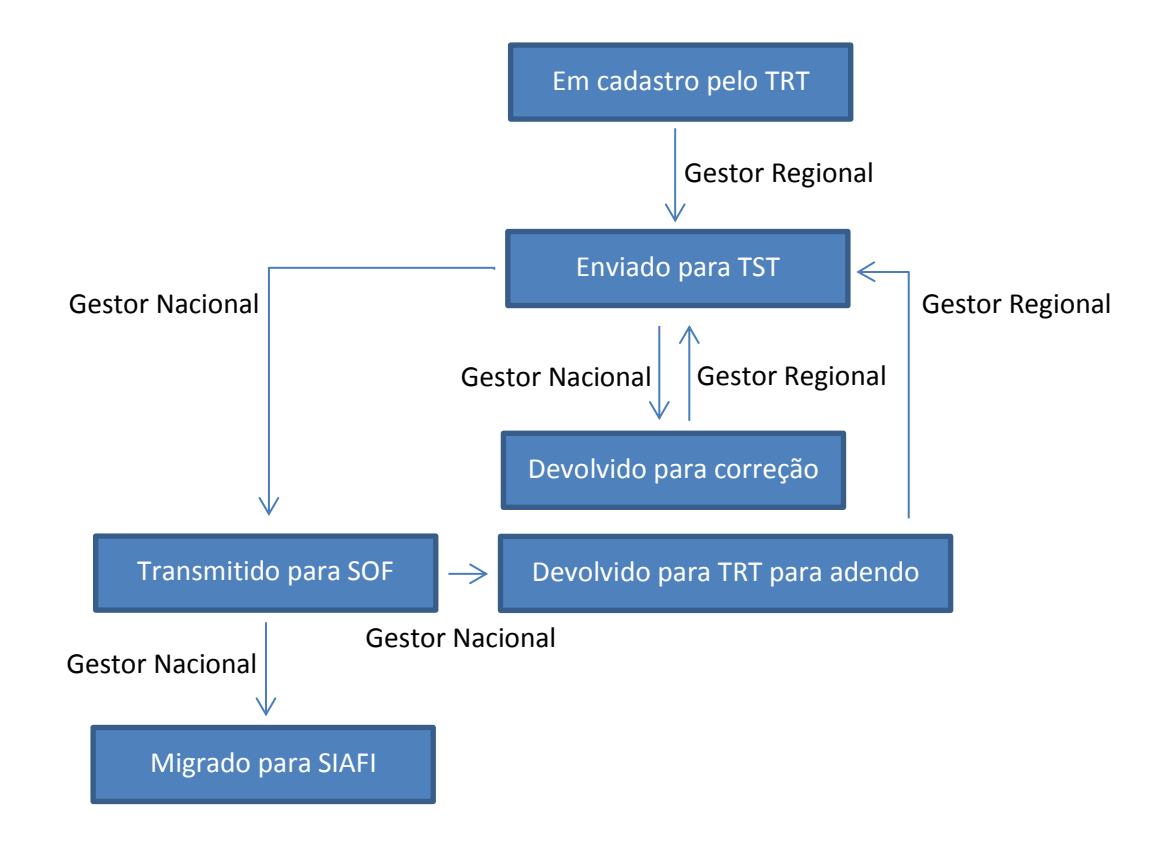

#### 4. Consultar Órgãos Federais.

No menu "Preparação", opção "Órgão Federal", é possível consultar informações sobre os órgãos federais. O usuário poderá realizar a pesquisa sem aplicar nenhum filtro, clicando diretamente no botão "Consultar". Desta forma, serão retornados todos os órgãos federais cadastrados no sistema.

É possível também filtrar pela sigla ou nome do órgão, preenchendo os campos "Sigla" ou "Nome" respectivamente e, em seguida, clicar no botão "Consultar". O usuário poderá usar o campo "Filtro" para restringir ainda mais a consulta.

Para obter mais detalhes sobre um órgão específico, o usuário poderá clicar no ícone mostrado na figura abaixo.

| \$ Sistema de             | \$ Sistema de Gerenciamento de Precatórios |                         |                               |                                        |          |    |                    |         |       |  |  |
|---------------------------|--------------------------------------------|-------------------------|-------------------------------|----------------------------------------|----------|----|--------------------|---------|-------|--|--|
|                           |                                            | Q Órgão                 | 🕽 Órgão Federal               |                                        |          |    |                    |         |       |  |  |
| 🙀 Inicio                  |                                            |                         |                               |                                        |          |    |                    |         |       |  |  |
| Q <sup>0</sup> Preparação | ~                                          | Filtro                  | Filtro                        |                                        |          |    |                    |         |       |  |  |
| Órgão Federal             |                                            | Sigla:                  |                               | Nome:                                  |          |    |                    |         |       |  |  |
| - Vara do Trabalho        |                                            |                         | Q. Consultar                  |                                        |          |    |                    |         |       |  |  |
| Precatório                | ~                                          |                         |                               |                                        |          |    |                    |         |       |  |  |
| 😧 Ajuda                   | ~                                          | Lista de Orgi           | los                           |                                        |          |    |                    |         |       |  |  |
| ۲                         |                                            | Exibir 10               | <ul> <li>registros</li> </ul> |                                        |          |    | 1                  | Filtro: |       |  |  |
|                           |                                            | Unidade<br>Orçamentária | Sigla                         | Nome                                   | Cidade   | UF | Ôrgão<br>Executado | Ativo   | Ações |  |  |
|                           |                                            | 1000                    | -                             | Agência de Desenvolvimento do Nordeste | RECIFE   | PE |                    | 5       |       |  |  |
|                           |                                            | -                       | -                             | Agência Nacional de Águas              | BRASÍLIA | DF | -                  | s       | B     |  |  |
|                           |                                            | 1000                    |                               | Agência Nacional de Aviação Civil      | BRASÍLIA | DF | 1000               | s       | B     |  |  |

Página 4 de 21

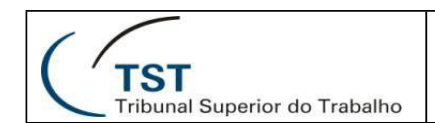

#### 5. Consultar Varas do Trabalho.

O usuário poderá consultar informações sobre as Varas do Trabalho clicando no menu "Preparação", opção "Vara do Trabalho".

Obs.: Serão exibidas apenas as Varas do Trabalho vinculadas ao TRT do usuário.

Caso o usuário não preencha o campo "Vara" e clique no botão "Consultar", serão retornadas todas as varas do tribunal. Preenchendo-se este campo e clicando em "Consultar", a busca será realizada de acordo com o critério de busca informado. Além disso, pode-se restringir ainda mais a consulta, através do preenchimento do campo "Filtro".

| \$ Sistema de Ger  | \$ Sistema de Gerenciamento de Precatórios |   |  |  |  |  |  |  |
|--------------------|--------------------------------------------|---|--|--|--|--|--|--|
|                    | Q Consultar Vara do Trabalho               |   |  |  |  |  |  |  |
| nicio              |                                            |   |  |  |  |  |  |  |
| 🗱 Preparação 🗸 🗸   | Filtro                                     |   |  |  |  |  |  |  |
| Órgão Federal      | <b>*</b> Tribunal: Vara:                   |   |  |  |  |  |  |  |
| » Vara do Trabalho | TRT 2* - SP 🖳 Q. Consultar                 |   |  |  |  |  |  |  |
| Precatório 🗸       |                                            |   |  |  |  |  |  |  |
| 🚱 Ajuda 🗸 🗸        | Lista de varas                             |   |  |  |  |  |  |  |
|                    | Exibir 10 💌 registros Pesquisar:           |   |  |  |  |  |  |  |
|                    | Vara                                       | ٠ |  |  |  |  |  |  |
|                    | Barueri/SP - 1* Vara Trabalhista           |   |  |  |  |  |  |  |
|                    | Barueri/SP - 2ª Vara Trabalhista           |   |  |  |  |  |  |  |
|                    | Barueri/SP - 3ª Vara Trabalhista           |   |  |  |  |  |  |  |

#### 6. Consultar Precatórios.

Clicando no menu "Precatório / Consultar", é possível consultar as informações sobre os precatórios.

Obs.: O usuário poderá consultar informações somente dos precatórios vinculados ao seu TRT.

Para consultar todos os precatórios do tribunal, basta deixar em branco os campos "Número do Precatório" e "Exercício" e, em seguida, clicar em "Consultar". Caso queira, o usuário poderá buscar por um número de precatório específico ou buscar por precatórios de algum ano/exercício específico.

| \$ | Sistema de (          | Gere | nciamento de Precatóri            | os                     |            |   |                    |  |  | 🛔 <sup>Bem-vindo,</sup> 👻 |
|----|-----------------------|------|-----------------------------------|------------------------|------------|---|--------------------|--|--|---------------------------|
|    |                       |      | <b>Q</b> Consultar Preca          | Q Consultar Precatório |            |   |                    |  |  |                           |
| ñ  | Início                |      |                                   |                        |            |   |                    |  |  |                           |
| 00 | Preparação            | ~    | Filtro                            | Filtro                 |            |   |                    |  |  |                           |
|    | Precatório            | ~    | <b>∗</b> Tribunal:                | Número do Precatório:  | Exercício: |   |                    |  |  |                           |
| >  | Consultar             |      | TRT 15 <sup>a</sup> - Campinas/SP |                        | Selecione  | • | <b>Q</b> Consultar |  |  |                           |
|    | Consultar Base Antiga |      |                                   |                        |            |   |                    |  |  |                           |
|    | Incluir               |      |                                   |                        |            |   |                    |  |  |                           |
|    | Importar              |      |                                   |                        |            |   |                    |  |  |                           |
|    | Enviar para o TST     |      |                                   |                        |            |   |                    |  |  |                           |
|    | Relatórios            | ~    |                                   |                        |            |   |                    |  |  |                           |
| 0  | Ajuda                 | ~    |                                   |                        |            |   |                    |  |  |                           |
|    | ۲                     |      |                                   |                        |            |   |                    |  |  |                           |

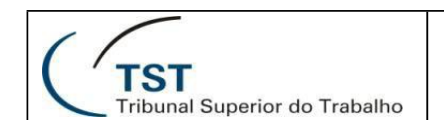

Caso queira ver mais detalhes sobre o precatório, clique no botão destacado abaixo.

| \$ Sistema de Gerenciamento de Precatórios |                       |   |                 |           |                                                   |     |                                                                        | 🛔 <sup>Bem-vindo,</sup> 👻 |                     |                                   |      |
|--------------------------------------------|-----------------------|---|-----------------|-----------|---------------------------------------------------|-----|------------------------------------------------------------------------|---------------------------|---------------------|-----------------------------------|------|
|                                            |                       |   | Q Consu         | ltar Pred | atório                                            |     |                                                                        |                           |                     |                                   |      |
| *                                          | Início                |   |                 |           |                                                   |     |                                                                        |                           |                     |                                   |      |
| 0                                          | Preparação            | ~ | Filtro          |           |                                                   |     |                                                                        |                           |                     |                                   |      |
|                                            | Precatório            | ~ | * Tribunal:     |           | Número do Precatório:                             | Exe | rcício:                                                                |                           |                     |                                   |      |
| *                                          | Consultar             |   | TRT 15ª - Campi | nas/SP 💌  |                                                   | Se  | elecione Q Consultar                                                   |                           |                     |                                   |      |
|                                            | Consultar Base Antiga |   | 100 - 10        | 1.4       |                                                   |     |                                                                        |                           |                     |                                   |      |
|                                            | Incluir               |   | Lista de prec   | atórios   |                                                   |     |                                                                        |                           |                     |                                   |      |
|                                            | Importar              |   | Exibir 10       | registros |                                                   |     |                                                                        |                           |                     | Pesquisar:                        |      |
|                                            | Enviar para o TST     |   |                 |           |                                                   |     |                                                                        |                           |                     |                                   |      |
|                                            | Relatórios            | ~ | Exercicio *     | Número 🔺  | Vara                                              | ÷   | Orgão executado                                                        | •                         | Valor total bruto 🕈 | Situação do Lote                  | Ages |
| 0                                          | Ajuda                 | ~ | 2015            | 01/2014   | Santa Bárbara d'Oeste/SP - 1ª Vara<br>Trabalhista |     | Instituto Federal de Educação, Ciência e Tecnologia de Minas<br>Gerais |                           | R\$ 1,00            | Devolvido para TRT para<br>adendo |      |
|                                            | ۲                     |   | 2015            | 02/2014   | ltápolis/SP - 1ª Vara Trabalhista                 |     | Agência Nacional de Vigilância Sanitária                               |                           | R\$ 1,00            | Devolvido para TRT para<br>adendo | 8    |
|                                            |                       |   | 2014            | 09/2013   | Amparo/SP - 1ª Vara Trabalhista                   |     | União Federal (Adm. Direta ou Órgão Extinto)                           |                           | R\$ 1.500,00        | Migrado para o SIAFI              | 6    |

Será aberta uma nova janela, onde serão exibidas informações gerais sobre o precatório (aba "Principal").

| Precatório 01/2014                            |                                        |                                                                                         |                                                     | × |
|-----------------------------------------------|----------------------------------------|-----------------------------------------------------------------------------------------|-----------------------------------------------------|---|
| Principal 🛔 🛔 Beneficiário                    | os i Histórico                         |                                                                                         |                                                     |   |
| Exercício:<br>2015                            |                                        | <b>Tribunal:</b><br>TRT 15 <sup>a</sup> - Campinas/SP                                   | Situação do lote:<br>Devolvido para TRT para adendo |   |
| Ação originária:<br>Ação 01/2014              | Data de ajuizamento:<br>10/10/2010     | Data de trânsito em Julgado:<br>11/11/2011                                              | <b>Data de autuação:</b><br>12/12/2012              |   |
| Valor total bruto:<br>R\$ 1,00                | <b>Tipo de despesa:</b><br>Alimentícia | <b>Objeto da causa:</b><br>Causa ação 01/2014                                           |                                                     |   |
| <b>Vara:</b><br>Santa Bárbara d'Oeste/SP - 1ª | Vara Trabalhista                       | Órgão executado:<br>Instituto Federal de Educação, Ciência e Tecnologia de Minas Gerais | Advogado:                                           |   |
|                                               |                                        |                                                                                         |                                                     | × |

Clicando na aba "Beneficiários", obtêm-se informações detalhadas sobre os beneficiários do precatório.

| ecatorio 0172014             |          |                      |   |             |   |                     |               |   |               |     |               |
|------------------------------|----------|----------------------|---|-------------|---|---------------------|---------------|---|---------------|-----|---------------|
| rincipal 🛔 Beneficiários i H | istórico |                      |   |             |   |                     |               |   |               |     |               |
| ibir 10 💌 registros          |          |                      |   |             |   |                     |               |   | Pesquis       | art |               |
| ome                          | *        | CPF/CNPJ             | ¢ | Valor bruto | ٠ | Natureza do valor 🗘 | Nascimento    | ¢ | Doença Grave? | ٠   | Situação      |
|                              |          | 1000 COL 100 COL 100 |   | R\$ 1,00    |   | Objeto da causa     | Não informado |   | Não informado |     | Não informado |

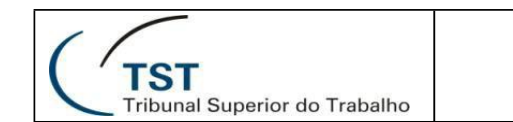

Na aba "Histórico", o usuário poderá ter acesso ao histórico de movimentações do lote do precatório.

| I Precatório 01/2014                                                                                                    |                                                |             |                            |
|----------------------------------------------------------------------------------------------------|------------------------------------------------|-------------|----------------------------|
| Principal Beneficiários i Histórico Data do cadastro: 21/03/2014 14:27:32 Responsável:                                                                                                    |                                                |             |                            |
| 🔲 Lista de environataçãos de late de executória                                                                                                    |                                                |             |                            |
| Exibir 10 registros                                                                                                    |                                                |             | Pesquisar:                 |
| Exibir 10 registros Ocorrência                                                                                                    | Data 🔹                                         | Responsävel | Pesquisar:                 |
| Exibir 10 registros Ocorrência                                                                                                    | Data •                                         | Responsável | Pesquisar:<br>Observação 4 |
| Exibir 10 registros  Coorrência  Coorrência  Coorrênc | Data   Club Club Club Club Club Club Club Club | Responsivel | Pesquisar:                 |

#### 7. Excluir Precatórios.

O usuário poderá excluir um precatório clicando no botão vermelho (destacado abaixo). O sistema confirmará se o usuário realmente deseja excluir o precatório.

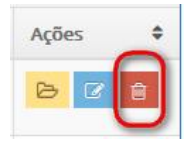

#### 8. Incluir Precatórios.

Para acessar a funcionalidade de inclusão de precatórios, o usuário deverá acessar o menu "Precatório", opção "Incluir".

O processo de inclusão envolve cinco etapas, conforme mostrado na figura abaixo. O usuário deverá preencher os campos solicitados e, a cada etapa, clicar no botão "Próximo". Ao final do preenchimento, deverá clicar em "Finalizar".

| \$ Sistema de Gere      | nciamento de Precatório    |                                      |                              |                      |                        |                   | 🛔 <sup>Bem-vindo,</sup> 👻 |
|-------------------------|----------------------------|--------------------------------------|------------------------------|----------------------|------------------------|-------------------|---------------------------|
|                         | + Incluir Precatório       | » O precatório será incluído no lote | e do exercício seguinte      |                      |                        |                   |                           |
| Nicio                   |                            |                                      |                              |                      |                        |                   |                           |
| 😋 Preparação 🗸 🗸        | Precatório                 |                                      |                              |                      |                        |                   |                           |
| Precatório ~            | ()                         | 2                                    |                              | 3                    |                        | 5                 |                           |
| Consultar               | Identificação do precató   | ório Advogado                        | Beneficiári                  | os pessoa física     | Beneficiários pessoa j | urídica Confirma  | ição                      |
| - Consultar Base Antiga |                            |                                      |                              |                      |                        |                   |                           |
| » Incluir               | 🛊 Número:                  | Ação originária:                     | * Data de ajuizamento:       | * Data de trânsito d | em julgado:            | Data de autuação: |                           |
| - Importar              |                            |                                      |                              |                      |                        |                   |                           |
| Enviar para o TST       | * Valor total bruto (R\$): | <b>*</b> Tipo de despesa:            | * Objeto da causa:           |                      |                        |                   |                           |
| 🖉 Relatórios 🗸 🗸        |                            | Selecione                            |                              |                      |                        |                   |                           |
| 😧 Ajuda 🗸 🗸             | <b>≱</b> Vara:             |                                      | Órgão executado:             |                      |                        |                   |                           |
|                         | Digite o nome da vara      |                                      | Digite o início do nome do ó | rgão                 |                        |                   |                           |
|                         |                            |                                      |                              |                      |                        |                   |                           |
|                         |                            |                                      |                              |                      |                        |                   |                           |
|                         |                            |                                      |                              |                      |                        |                   | Próximo 🔶                 |
|                         |                            |                                      |                              |                      |                        |                   | 2                         |

Página **7** de **21** 

|                               | SETIN – SATI – CDS                      |
|-------------------------------|-----------------------------------------|
| ( ′ TST                       | Sistema de Gerenciamento de Precatórios |
| Tribunal Superior do Trabalho |                                         |

No passo 2, o usuário deverá digitar os dados do advogado e clicar em "Consultar", conforme figura abaixo. Caso já exista o advogado na base de dados, basta selecioná-lo clicando em "Selecionar". Se não existir, clique em "Nenhum nome/CPF me atende" e forneça os dados do advogado. O botão "Fazer nova pesquisa" limpa os campos e permite uma nova busca.

| \$ Sistema de Gere | nciamento de Precatórios                    |                                              |                                       |                                       | 🛔 Bem-vindo, 👻                          |
|--------------------|---------------------------------------------|----------------------------------------------|---------------------------------------|---------------------------------------|-----------------------------------------|
|                    | + Incluir Precatório » o precat             | tório será incluído no lote do exercício seg | guinte                                |                                       |                                         |
| nicio              |                                             |                                              |                                       |                                       |                                         |
| 🗘 Preparação 🗸 🗸   | Precatório                                  |                                              |                                       |                                       |                                         |
| 🖸 Precatório 🗸 🗸   |                                             | 2                                            |                                       | 4                                     | (5)                                     |
| – Consultar        | Identificação do precatório                 | Advogado                                     | Beneficiários pessoa física           | Beneficiários pessoa jurídica         | Confirmação                             |
| > Incluir          |                                             |                                              |                                       | /                                     |                                         |
| - Importar         |                                             | Número da inscrição OAB:                     | * UF:                                 |                                       |                                         |
| 🚱 Ajuda 🗸 🗸        |                                             | 1000                                         | 100 -                                 | Q, Consultar                          |                                         |
|                    | Encontramos os seguintes pomes///PEs d      | radastrados para esta inscrição. Mais de     | um registro poderá ser apresentado a  | baixo, pois os dados do advisado pode | em diferir em cada acão. Escolha aquele |
|                    | que reflita a ação ajuizada deste precatóri | 0.                                           | annegisti o poseita sei opresentato a |                                       | an anen en cau ação, escana aquere      |
|                    | Nome                                        |                                              | CPF                                   | Data do cadastro                      | Ações                                   |
|                    | and waters appendix                         |                                              | THE OTHER DRIVE                       | 25/10/2013 16:03:39                   | Selecionar                              |
|                    |                                             | 🕼 Nenhu                                      | m nome/CPF me atende X Fazer nov      | a pesquisa                            | _                                       |
|                    |                                             |                                              |                                       |                                       | ← Anterior Próximo →                    |

Nos passos 3 e 4, o usuário deverá informar pelo menos um beneficiário (seja ele Pessoa Física ou Jurídica).

No final do passo 5, o usuário deverá clicar em "Finalizar" para concluir o cadastro do precatório.

A cada etapa do processo de inclusão do precatório, será salvo o rascunho que poderá ser recuperado ao tentar incluir um precatório com o mesmo número ou através da funcionalidade Consultar Precatório.

#### 9. Alterar Precatórios.

Para alterar dados de um precatório, o usuário deverá acessar o menu "Precatório / Consultar". Em seguida, na linha correspondente ao precatório desejado, clicar no botão azul (destacado na figura abaixo).

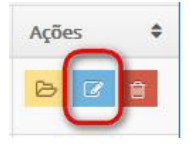

O sistema irá trazer uma tela semelhante à de inclusão de precatórios, onde será possível realizar as devidas alterações. Faça as correções desejadas e clique no botão "Próximo" para exibir a próxima etapa. A cada etapa, o sistema questiona se o usuário deseja salvar a alteração em um rascunho. Ao final de tudo, clique no botão "Finalizar".

#### 10. Importar Precatórios.

Através do menu "Precatório / Importar" é possível importar precatórios em lote, definidos em um arquivo XML local, diretamente para a base de dados do Sistema de Gerenciamento de Precatórios.

Essa funcionalidade sobrescreve quaisquer precatórios previamente cadastrados, deixando somente os precatórios que estão presentes no arquivo que está sendo importado.

Obs.: Consulte a área de TI do seu órgão para maiores informações. Para facilitar a geração do arquivo XML, o sistema disponibiliza o download do arquivo XSD (arquivo das regras que o arquivo deverá seguir) e um exemplo de arquivo XML.

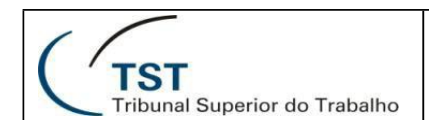

Para baixar esses arquivos, o usuário deverá clicar nos botões correspondentes (exibidos na figura a seguir). Para realizar a importação, escolha o arquivo XML a ser enviado e clique no botão "Enviar arquivo".

| \$ Sistema de Gere           | nciamento de Precatórios                                                                                                    |
|------------------------------|----------------------------------------------------------------------------------------------------|
|                              | 🛓 Importar Precatórios » Submeter arquivo XML para cadastrar precatórios para o exercício seguinte.                                                                                                    |
| # Inicio                     |                                                                                                    |
| 🔞 Preparação 🗸 🗸             | Importação                                                                                                    |
| 🖸 Precatório 🗸               | * Arquivo XML:                                                                                                    |
| - Consultar                  | Renhum arquivo selecionado                                                                                                    |
| - Consultar Base Antiga      | Jen Envier angulvo                                                                                                    |
| - Incluir                    |                                                                                                    |
| <ul> <li>Importar</li> </ul> |                                                                                                    |
| - Enviar para o TST          | Attençia U arquivo enviaio por esta funcionaliadae precisa segur uma sene de regras pre-estadelecidas. A baaixo na duas popes de cominidas uma para as regras que o arquivo que seguir e outra para a<br>um arquivo de exemplo. E essa funcionalidade sobrescreve qualisquer precatiorios previamente cadastrados, deixandos somente os precatórios que sarguivo que esta sendo importando. |
| 🖉 Relatórios 🗸 🗸             | Caso tenha dùvidas, entre em contato com a área de tecnologia de sua unidade para quaisquer esclarecimentos, ou com o Gestor Nacional do sistema no TST.                                                                                                    |
| 😧 Ajuda 🗸 🗸                  | Baixar arquivo de regras. Traisar arquivo de exemplo                                                                                                    |
| ®                            |                                                                                                    |

#### 11. Enviar Lote de Precatórios para o TST.

O "Gestor Regional" poderá enviar para o TST todo o lote de precatórios do exercício seguinte. Para isso, deverá acessar o menu "Precatório / Enviar para o TST" e clicar no botão "Enviar" (mostrado na figura abaixo). Caso queira consultar mais detalhes sobre o precatório, antes de enviar para o TST, basta clicar no botão amarelo (destacado abaixo).

Obs.: Esta funcionalidade está disponível somente para o perfil "Gestor Regional". Caso haja algum precatório no formato de rascunho, o sistema não permite o envio do lote para o TST.

| \$ | Sistema de Ge                    | erencian | nento de Precatórios              |                                                       |                                                                        |                   | 🔺 Bern vindo, 👻 |
|----|----------------------------------|----------|-----------------------------------|-------------------------------------------------------|------------------------------------------------------------------------|-------------------|-----------------|
|    |                                  | ~        | Enviar Lote de Preca              | CÓRIOS PARA O TST » Verifique os precatórios para o o | exercício seguinte e clique em Enviar                                  |                   |                 |
| #  | Inicio                           |          |                                   |                                                       |                                                                        |                   |                 |
| 00 | Preparação                       | v Lo     | te de 2 precatório(s) para o exer | cíclo 2015                                            |                                                                        |                   |                 |
|    | Precatório                       | -        | tur l                             |                                                       |                                                                        |                   |                 |
|    | Consultar                        | Núr      | nero                              | Vara                                                  | Órgão executado                                                        | Valor total bruto | Ações           |
|    | Consultar Base Antiga<br>Incluir | 01/3     | 2014                              | Santa Bārbara d'Oeste/SP - 1* Vara Trabalhista        | Instituto Federal de Educação, Ciência e Tecnologia<br>de Minas Gerais | R\$ 1,00          | 8               |
|    | Importar                         | 02/2     | 2014                              | Itápolis/SP - 1* Vara Trabalhista                     | Agência Nacional de Vigilância Sanitária                               | R\$ 1,00          | B               |
|    | Enviar para o TST                | 4        |                                   |                                                       |                                                                        |                   |                 |
|    | Relatórios                       | ~        |                                   |                                                       |                                                                        |                   |                 |
| 0  | Ajuda                            | ~        |                                   |                                                       |                                                                        |                   |                 |
|    | ۲                                |          |                                   |                                                       |                                                                        |                   |                 |

#### 12. Gerar Relatórios dos Precatórios (Geral e Resumido).

Para gerar o "Relatório Geral" ou o "Relatório Resumido", clique em "Relatórios" e, em seguida, "Precatórios". A seguir, informe o exercício e o tribunal (opcional) e clique no tipo de relatório desejado, conforme mostrado na figura abaixo.

Obs.: Esta funcionalidade está disponível para todos os perfis. Os perfis "Operador Regional" e "Gestor Regional" geram relatórios de lotes em cadastro pelo TRT e lotes já enviados ao TST. Para o perfil "Gestor Nacional", apenas são gerados relatórios dos lotes enviados ao TST.

| (                                                      |        | TST<br>Tribunal Superior | do Trabalho        |            |              | SETIN – SATI – CDS<br>Sistema de Gerenciamento de Precatórios |
|--------------------------------------------------------|--------|--------------------------|--------------------|------------|--------------|---------------------------------------------------------------|
| \$ Sistema de                                          | e Gere | nciamento de Precatórios |                    |            |              | 🔺 Bern-Ando, 🚽                                                |
| # Inicio                                               |        | Relatórios » Precatórios |                    |            |              |                                                               |
| <b>O</b> <sup>0</sup> Preparação                       | ~      | Emissão de relatórios    |                    |            |              |                                                               |
| Precatório                                             | ~      |                          | Exercicio:         |            | Tribunal:    |                                                               |
| Relatórios                                             | ~      |                          | 2015               |            | Selecione    |                                                               |
| Precatórios                                            | -      |                          | of Indatúrio secol | of Relatio | rio resumido |                                                               |
| <ul> <li>Precatórios por Órgi<br/>Executado</li> </ul> | jlo    |                          |                    |            |              |                                                               |
| Adendos                                                |        |                          |                    |            |              |                                                               |
| T Consolidação                                         | ~      |                          | -                  |            |              |                                                               |
| ۲                                                      |        |                          |                    |            |              |                                                               |

#### 13. Exportar Precatórios para Excel.

O sistema possibilita a exportação dos dados dos precatórios para o formato do Excel. O arquivo gerado contém duas abas (a primeira com os dados dos precatórios e a segunda com os beneficiários de cada precatório). O usuário deverá informar o exercício desejado e, opcionalmente, o órgão executado. Caso não informe o órgão executado, serão listados todos os precatórios, de todos os órgãos executados, do exercício informado.

| 1 | Sistema de O                       | Gere | nciamento de Precatórios  |                         |                  | 🛔 Bem-vindo, 👻 |
|---|------------------------------------|------|---------------------------|-------------------------|------------------|----------------|
|   |                                    |      | 🖨 Relatórios » Exportar p | ara Excel               |                  |                |
| - | Inicio                             |      |                           |                         |                  |                |
| 0 | Preparação                         | ~    | Exportar relatórios       |                         |                  |                |
|   | Precatório                         | ~    |                           | *Exercício:             | Órgão Executado: |                |
|   | Relatórios                         | ~    |                           | 2015                    | Selecione        |                |
|   | Precatórios                        |      |                           | -                       |                  |                |
|   | Precatórios por Órgão<br>Executado |      |                           | tes Exportar para Excel |                  |                |
|   | Adendos                            |      |                           |                         |                  |                |
| 2 | Exportar                           |      |                           |                         |                  |                |
| T | Consolidação                       | ~    |                           |                         |                  |                |
| 0 | ) Ajuda                            | ~    |                           |                         |                  |                |

# PARTE II

## Funcionalidades para o Gestor Nacional

#### 1. Consultar Período de Cadastro de Precatórios.

O Gestor Nacional poderá consultar o Período para Cadastro de Precatórios, através do menu "Preparação / Período de Cadastro".

O campo "Filtro" serve para filtrar o resultado, por exemplo, mostrando somente um ano específico.

| 1 |            |
|---|------------|
| ( | TST        |
|   | Tribunal S |

## SETIN – SATI – CDS

Sistema de Gerenciamento de Precatórios

Tribunal Superior do Trabalho

| \$ Sistema de Ger                                                                            | renciamento de P                                               | recatórios                                                    |                                                      |           |                                         |             |                                                                                                    |   |              |  |  |
|----------------------------------------------------------------------------------------------|----------------------------------------------------------------|---------------------------------------------------------------|------------------------------------------------------|-----------|-----------------------------------------|-------------|----------------------------------------------------------------------------------------------------|---|--------------|--|--|
| 🔗 Início                                                                                     | Q Consulta<br>» Período para inc                               | r Período para Cadas<br>cluir ou alterar precatórios (exclusã | stro de Precatórios<br>io a qualquer tempo; envio do | lote do e | vercício seguinte durante o an          | o anterior) |                                                                                                    |   |              |  |  |
| Openação         V           Periodo de Cadastro         V           Órgão Federal         V | <ul> <li>Lista de perío</li> <li>+</li> <li>Incluir</li> </ul> | odos para cadastro de precatóri                               | ios por exercício                                    |           |                                         |             |                                                                                                    |   |              |  |  |
| Vara do Trabalho                                                                             | Exibir 10                                                      | r 10 💽 registros Filtro:                                      |                                                      |           |                                         |             |                                                                                                    |   |              |  |  |
| 🗐 Relatórios 🗸 🗸                                                                             | 🛗 Exercício                                                    | Tâm Data do início                                            | Data do fim                                          | ¢         | 🛗 Dada do cadastro                      | ¢           | & Responsável                                                                                                    | ¢ | Ações 🗘      |  |  |
| ▼ Consolidação ~                                                                             | 2015                                                           | 10000-00014                                                   | 10000-0014                                           |           | 100000000000000000000000000000000000000 |             | CHEMICAL STREET, STREET, STREE |   | 6            |  |  |
| 🚱 Ajuda 🗸 🗸                                                                                  | 2014                                                           | 01-021-02010                                                  | 100110-00010                                         |           | 101103010-000116                        |             | constant.                                                                                                    |   | 2 8          |  |  |
|                                                                                              | 2013                                                           | 10.000                                                        | 101003                                               |           | Berry (1977) 1987 197                   |             | ATTACK MARK, NO. 492712                                                                                                    |   | 6            |  |  |
|                                                                                              | Exibindo de 1 a 3                                              | de 3 registros                                                |                                                      |           |                                         |             |                                                                                                    |   | <u>« 1 »</u> |  |  |

#### 2. Alterar Período de Cadastro de Precatórios.

Para alterar o período de cadastro, ou seja, o período que os usuários terão para incluir ou alterar precatórios, o usuário deverá clicar no botão azul destacado abaixo, na linha correspondente ao exercício desejado.

| \$ Sistema de             | Gere                                                                                                    | nciamento de Pr                     | ecatórios                                                |                     |                                              |        |                                         |           |                        |   | A Bem-vin |   |
|---------------------------|----------------------------------------------------------------------------------------------------|-------------------------------------|----------------------------------------------------------|---------------------|----------------------------------------------|--------|-----------------------------------------|-----------|------------------------|---|-----------|---|
| 🙀 Inicio                  |                                                                                                    | Q Consultar<br>» Período para inclu | Período para Cadas<br>ir ou alterar precatórios (exclusi | stro d<br>ão a quai | e Precatórios<br>quer tempo; envio do lote d | lo exe | ercício seguinte durante o ano          | anterior) |                        |   |           |   |
| X <sup>0</sup> Preparação | ~                                                                                                    |                                     |                                                          |                     |                                              |        |                                         |           |                        |   |           | _ |
| Período de Cadastro       |                                                                                                    | Lista de period                     | os para cadastro de precatór                             | ios por             | exercício                                    |        |                                         |           |                        |   |           |   |
| Órgão Federal             |                                                                                                    | +                                   |                                                          |                     |                                              |        |                                         |           |                        |   |           |   |
| Vara do Trabelho          |                                                                                                    | inciuir                             |                                                          |                     |                                              |        |                                         |           |                        |   |           |   |
| Precatório                | ~                                                                                                    | Exibir 10 💌 re                      | 10 registros Pesquis                                     |                     |                                              |        |                                         |           |                        |   |           |   |
| Relatórios                | The precision in the initial of the initial of the initinitial of the initial of the initial of the initial of the ini |                                     |                                                          |                     |                                              |        |                                         | ٥         | Açõ                    | ٥ |           |   |
| Consolidação              | ~                                                                                                    | 2015                                | 160010000                                                |                     | 100000000                                    |        | 100000000000000000000000000000000000000 |           | consumer .             |   |           |   |
| ۲                         |                                                                                                    | 2014                                | 10.00703011                                              |                     | B010000                                      |        | 101000000000000000000000000000000000000 |           | concessed.             |   | 28        |   |
|                           |                                                                                                    | 2013                                | 0.000000                                                 |                     | 101020800                                    |        | 10011-0001-0-00001-0-1                  |           | ATTAC MARK, NO. 198715 |   | 8 8       |   |
|                           |                                                                                                    | Exibindo de 1 a 3 de                | 3 registros                                              |                     |                                              |        |                                         |           |                        |   | < 1       | 2 |
|                           |                                                                                                    |                                     |                                                          |                     |                                              |        |                                         |           |                        |   |           |   |
|                           |                                                                                                    |                                     |                                                          |                     |                                              |        |                                         |           |                        |   |           |   |
|                           |                                                                                                    |                                     |                                                          |                     |                                              |        |                                         |           |                        |   |           |   |
|                           |                                                                                                    |                                     |                                                          |                     |                                              |        |                                         |           |                        |   |           |   |
|                           |                                                                                                    |                                     |                                                          |                     |                                              |        |                                         |           |                        |   |           |   |
|                           |                                                                                                    |                                     |                                                          |                     |                                              |        |                                         |           |                        |   |           |   |
|                           |                                                                                                    |                                     |                                                          |                     |                                              |        |                                         |           |                        |   |           |   |

Será aberta uma nova janela onde o usuário poderá informar a nova data de início ou fim. Ao finalizar, basta clicar no botão verde.

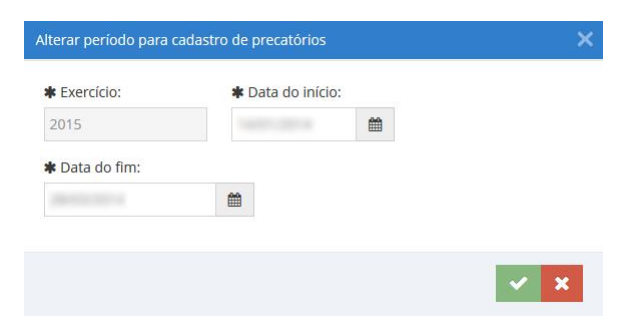

#### 3. Excluir Período de Cadastro

Dúvidas? Ligue 4040

Página **11** de **21** 

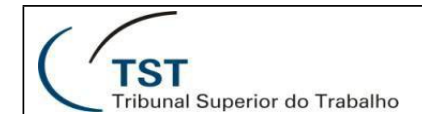

### SETIN – SATI – CDS Sistema de Gerenciamento de Precatórios

A exclusão do período de cadastro pode ser feita clicando-se no botão vermelho mostrado abaixo.

| \$ Sistema de                                                                                                    | Gerer | nciamento de Precat                          | órios                                                        |                                                  |                                          |                            |         | 🐣 <sup>Bem-vindo,</sup> 👻 |
|----------------------------------------------------------------------------------------------------|-------|----------------------------------------------|--------------------------------------------------------------|--------------------------------------------------|------------------------------------------|----------------------------|---------|---------------------------|
| ofference and the second second secon |       | Q Consultar Per<br>» Período para incluir ou | íodo para Cadastro d<br>alterar precatórios (exclusão a qual | e Precatórios<br>quer tempo; envio do lote do ex | ercício seguinte durante o ano anterior) |                            |         |                           |
| Preparação Período de Cadastro                                                                                                    | ~     | 🛗 Lista de períodos pa                       | le Precatórios                                               |                                                  |                                          |                            |         |                           |
| Órgão Federal                                                                                                    |       | +<br>Incluir                                 |                                                              |                                                  |                                          |                            |         | ,                         |
| Precatório                                                                                                    | ~     | Exibir 10 registro                           | 5                                                            |                                                  |                                          |                            | Filtro: |                           |
| Relatórios                                                                                                    | ~     | 🛗 Exercício 🍷                                | 🛗 Data do início 🗘 🗘                                         | 🛗 Data do fim 🗘 🗘                                | 🛍 Dada do cadastro 🗘 🗘                   | 🌡 Responsável              | ٠       | Ações 🔶 🗢                 |
| T Consolidação                                                                                                    | ~     | 2015                                         | 100000000                                                    | 1000010014                                       | 100000000000000000000000000000000000000  | toron and                  |         |                           |
| 🕜 Ajuda                                                                                                    | ~     | 2014                                         | analogica.                                                   | 100110-0010                                      | 12122012-02210                           | concent                    |         | 8 8                       |
|                                                                                                    |       | 2013                                         | 10000                                                        | 2017-02-081-02                                   | 3807 - 100 - 1000 - 1000 - 100           | ATTACK INCOME. INCOME. THE |         | 6                         |
|                                                                                                    |       | Exibindo de 1 a 3 de 3 reg                   | istros                                                       |                                                  |                                          | « 1 »                      |         |                           |

#### 4. Incluir Período de Cadastro

Para incluir um novo período de cadastro, clique no botão "Incluir" ilustrado abaixo e preencha os campos solicitados.

| \$ Sistema de G                      | ieren | ciamento de Precat          | órios                                             |                                 |                                           |                            |   | A Bem-vindo, |   |  |  |  |  |  |
|--------------------------------------|-------|-----------------------------|---------------------------------------------------|---------------------------------|-------------------------------------------|----------------------------|---|--------------|---|--|--|--|--|--|
|                                      |       | <b>Q</b> Consultar Per      | íodo para Cadastro d                              | e Precatórios                   |                                           |                            |   |              |   |  |  |  |  |  |
| A Início                             |       | » Período para incluir ou a | alterar precatórios (exclusão a qual              | quer tempo; envio do lote do ex | rercício seguinte durante o ano anterior) |                            |   |              |   |  |  |  |  |  |
| O <sup>O</sup> Preparação            | ~     | 🛱 Lieta da poríodas pa      | ra cadactes de procatórios por                    | ovorrício                       |                                           |                            |   |              |   |  |  |  |  |  |
| » Período de Cadastro                |       | Elsta de periodos pa        |                                                   |                                 |                                           |                            |   |              |   |  |  |  |  |  |
| - Órgão Federal                      |       | Incluir                     | ríodos para cadastro de precatórios por exercício |                                 |                                           |                            |   |              |   |  |  |  |  |  |
| <ul> <li>Vara do Trabalho</li> </ul> |       |                             | ] registros Filtro:                               |                                 |                                           |                            |   |              |   |  |  |  |  |  |
| Precatório                           | ~     | Exibir 10 registros         | registros     Filtro:                             |                                 |                                           |                            |   |              |   |  |  |  |  |  |
| Prelatórios                          | ~     | 🛗 Exercício 🔹               | Data do início                                    | 🛗 Data do fim 🔶                 | Dada do cadastro                          | 🌡 Responsável              | ¢ | Ações        | ¢ |  |  |  |  |  |
| T Consolidação                       | ~     | 2015                        | 14000-0014                                        | 1000000000                      | 100000000000000000000000000000000000000   | corrupted.                 |   | 6            |   |  |  |  |  |  |
| Ajuda                                | ~     | 2014                        | 10000000                                          | 10112-0012                      | terresident namen                         | contant                    |   | 6            |   |  |  |  |  |  |
|                                      |       | 2013                        | 0.0010001                                         | 2111222011                      | BUT 1001 100711                           | attend matter, reconstruc- |   | 2 8          |   |  |  |  |  |  |
|                                      |       | Exibindo de 1 a 3 de 3 reg  | istros                                            |                                 |                                           |                            |   | K 1 >        |   |  |  |  |  |  |

#### 5. Alterar Órgãos Federais.

No menu "Preparação", opção "Órgão Federal", é possível alterar informações sobre os órgãos federais.

Para isso, primeiramente o usuário deverá localizar o órgão desejado e, em seguida, clicar no botão azul que aparece na imagem abaixo.

|                           | ST<br>ibunal Supe       | erior do Tra  | abalho                                                                                                    | SETIN – SA<br>tema de Gerenciam | TI – CDS<br>ento de Pre | catóri             | ios   |       |
|---------------------------|-------------------------|---------------|----------------------------------------------------------------------------------------------------|---------------------------------|-------------------------|--------------------|-------|-------|
| <b>\$</b> Sistema de Gere | enciamento d            | le Precatório | IS .                                                                                                    |                                 |                         |                    |       |       |
|                           | Q Órgão                 | Federal       |                                                                                                    |                                 |                         |                    |       |       |
| A Início                  |                         |               |                                                                                                    |                                 |                         |                    |       |       |
| 🛱 o Preparação 🗸 🗸 🗸      | Filtro                  |               |                                                                                                    |                                 |                         |                    |       |       |
| - Período de Cadastro     | Sigla:                  |               | Nome:                                                                                                    |                                 |                         |                    |       |       |
| » Órgão Federal           |                         |               | Q Consultar                                                                                                    |                                 |                         |                    |       |       |
| Vara do Trabalho          |                         |               | terretaria de la constante de la constante de |                                 |                         |                    |       |       |
| Precatório 🗸              | Lista de Org            | aos           |                                                                                                    |                                 |                         |                    |       |       |
| 🖉 Relatórios 🗸 🗸          | Novo                    |               |                                                                                                    |                                 |                         |                    |       | 1     |
| ▼     Consolidação     ~  | Unidade<br>Orçamentária | Sigla         | Nome                                                                                                    | Cidade                          | UF                      | Órgão<br>Executado | Ativo | Açõ   |
|                           | 1000                    | 1000          | Agência de Desenvolvimento do Nordeste                                                                                                    | RECIFE                          | PE                      | -                  | S     | 2 2 3 |
|                           | -                       |               | Agência Nacional de Águas                                                                                                    | BRASÍLIA                        | DF                      | -                  | s     | B 2 8 |
|                           | 10000                   | AND C         | Agência Nacional de Aviação Civil                                                                                                    | BRASÍLIA                        | DF                      | 10.00              | S     | 60    |
|                           | -                       | -             | Agência Nacional de Telecomunicações                                                                                                    | BRASÍLIA                        | DF                      | 10.00              | s     | B C 8 |
|                           | 10.000                  | -             | Agência Nacional de Energia Elétrica                                                                                                    | BRASÍLIA                        | DF                      | 10710              | S     | 8     |

Será aberta uma nova janela onde o usuário poderá corrigir os campos desejados. Para concluir, é só clicar no botão verde:

| Formulário de manutenção de | Órgãos Federais |                       |                    |         |           | ×   |
|-----------------------------|-----------------|-----------------------|--------------------|---------|-----------|-----|
| *Unidade Orçamentária:      | * Sigla:        | 🛊 Nome Órgão Federa   | l:                 |         |           |     |
|                             | 10000           | Agência de Desenvolv  | imento do Nordeste |         |           |     |
| *Natureza jurídica:         |                 | *Código SIAFI do Órgã | o Executado:       |         |           |     |
| Autarquia ou autarquia espe | ecial           | •                     |                    |         |           |     |
| Endereço:                   |                 |                       |                    | Cidade: |           |     |
|                             |                 |                       |                    | RECIFE  |           |     |
| Cep:                        |                 | UF:                   |                    |         | Telefone: |     |
|                             |                 | PE                    |                    |         |           |     |
| Email:                      |                 |                       | Site:              |         |           |     |
|                             |                 |                       |                    |         |           |     |
| 🛃 Ativo?                    |                 |                       |                    |         |           |     |
|                             |                 |                       |                    |         |           |     |
|                             |                 |                       |                    |         |           | ✓ × |

#### 6. Excluir Órgãos Federais.

Para excluir algum órgão federal, localize inicialmente o órgão a ser excluído e clique no botão vermelho mostrado abaixo.

| $\left( \cdot \right)$             | TS                      | al Super                      | ior do Trabalho                   |             | Sistema o | SETI<br>le Ger | N – ¦<br>encia     | SAT<br>ame | TI – Cl<br>ento de | DS<br>e Precatórios |
|------------------------------------|-------------------------|-------------------------------|-----------------------------------|-------------|-----------|----------------|--------------------|------------|--------------------|---------------------|
| \$ Sistema de Ger                  | enciamento              | de Precatório                 |                                   |             |           |                |                    |            | 🛔 Bern-vindo, 👻    |                     |
|                                    | Q Órgão                 | o Federal                     |                                   |             |           |                |                    |            |                    |                     |
| # Inicio                           |                         |                               |                                   |             |           |                |                    |            |                    |                     |
| 😋 Preparação 🗸 🗸                   | Filtro                  |                               |                                   |             |           |                |                    |            |                    |                     |
| Período de Cadastro                | Sigla:                  |                               | Nome:                             |             |           |                |                    |            |                    |                     |
| <ul> <li>Órgilo Federal</li> </ul> |                         |                               |                                   | Q Consultar |           |                |                    |            |                    |                     |
| Vara do Trabalho                   | Lines de Áv             | alar                          |                                   |             |           |                |                    |            |                    |                     |
| Precatório 🗸                       | Lista de Or             | Raoz                          |                                   |             |           |                |                    |            |                    |                     |
| 🖉 Relatórios 🗸 🗸                   | Novo                    |                               |                                   |             |           |                |                    |            |                    |                     |
| 🝸 Consolidação 🖌 🗸                 | Exibir 10               | <ul> <li>registros</li> </ul> |                                   |             |           |                |                    | Filtro:    | 1                  |                     |
| Ø Ajuda ∽                          |                         |                               |                                   |             |           |                |                    |            |                    |                     |
|                                    | Unidade<br>Orçamentária | a Sigla                       | Nome                              |             | Cidade    | UF             | Órgão<br>Executado | Ativo      | Ações 🖌            |                     |
|                                    |                         | 1000                          | Agência de Desenvolvimento do No  | ordeste     | RECIFE    | PE             |                    | s          |                    |                     |
|                                    | -                       | 1041-0000                     | Agência Nacional de Águas         |             | BRASÍLIA  | DF             | -                  | s          | BCR                |                     |
|                                    | 1000                    | 1000                          | Agência Nacional de Aviação Civil |             | BRASÍLIA  | DF             | 1000               | s          | 8 8 6              |                     |

#### 7. Incluir Órgãos Federais.

O Gestor Nacional poderá incluir um novo Órgão Federal clicando no menu "Preparação / Órgão Federal" e, em seguida, clicar no botão "Novo" (destacado na figura abaixo).

| \$ Sistema de Ger   | enciamento de Precató         |       |                    |        |    |                    |         | 🔺 Bern-vindo, 👻 |
|---------------------|-------------------------------|-------|--------------------|--------|----|--------------------|---------|-----------------|
|                     | Q Órgão Federal               |       |                    |        |    |                    |         |                 |
| 🙀 Inicio            |                               |       |                    |        |    |                    |         |                 |
| 🗘 o Preparação 🗸 🗸  | Filtro                        |       |                    |        |    |                    |         |                 |
| Período de Cadastro | Sigla:                        | Nome: |                    |        |    |                    |         |                 |
| Órgão Federal       |                               |       | <b>Q</b> Consultar |        |    |                    |         |                 |
| Vara do Trabalho    |                               |       |                    |        |    |                    |         |                 |
| Precatório ~        | Lista de Órgãos               |       |                    |        |    |                    |         |                 |
| 🖉 Relatórios 🗸 🗸    | +<br>Novo                     |       |                    |        |    |                    |         |                 |
| 🕇 Consolidação 🗸 🗸  |                               |       |                    |        |    |                    | -       |                 |
| 😧 Ajuda 🗸 🗸         | Exibir 10 • registros         |       |                    |        |    |                    | Filtro: |                 |
| 0                   | Unidade<br>Orçamentăria Sigla | Nome  |                    | Cidade | UF | Órgão<br>Executado | Ativo   | Ações           |
|                     | Nenhum órgão para exibir      |       |                    |        |    |                    |         |                 |
|                     | Exibindo 0 a de 0 registros   |       |                    |        |    |                    | c c     | 1 2 3           |

Será aberta uma nova janela onde o usuário deverá preencher os campos solicitados. Para concluir, é só clicar no botão verde:

| × | Código SIAFI do Órgão B | xecutado:                |                                                                             |                                                     |
|---|-------------------------|--------------------------|-----------------------------------------------------------------------------|-----------------------------------------------------|
|   |                         |                          | Cidade:                                                                     |                                                     |
|   | UF:                     |                          | Telefone:                                                                   |                                                     |
|   |                         | Site:                    |                                                                             |                                                     |
|   |                         | www.site-do-orgao.org.br |                                                                             |                                                     |
|   | -                       |                          | Código SIAFI do Órgão Executado:  UF:  UF:  Site:  www.site-do-orgao.org.br | Cidade: Cidade: Cidade: Cidade: Cidade: Site: Site: |

#### 8. Alterar o Código SIAFI de uma Vara do Trabalho.

O usuário poderá consultar e alterar o código SIAFI de uma Vara do Trabalho clicando no menu "Preparação / Vara do Trabalho". Em seguida, deverá localizar a vara desejada e clicar no botão destacado abaixo.

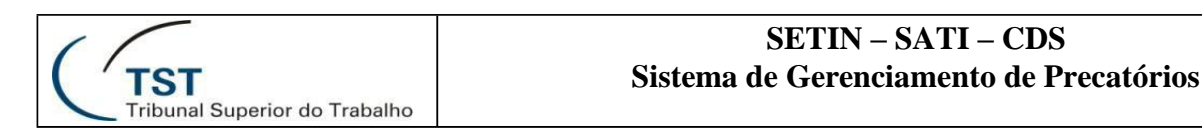

| \$ Sistema de C       | Sere | nciamento de Precatórios                       |              | 📤 Bern-vindo, 👻 |
|-----------------------|------|------------------------------------------------|--------------|-----------------|
|                       |      | Q Consultar Vara do Trabalho                   |              |                 |
| nicio 🕈               |      |                                                |              |                 |
| Oo Preparação         | ~    | Filtro                                         |              |                 |
| - Período de Cadastro |      | ★ Tribunal: Vara:                              |              |                 |
| - Órgão Federal       |      | TRT 1* Q. Consultar                            |              |                 |
| Vara do Trabalho      |      |                                                |              |                 |
| Precatório            | ~    | Lista de varas                                 |              |                 |
| Pelatórios            | ~    | Exibir 10 💌 registros                          |              | Pesquisar:      |
| T Consolidação        | ~    | Vara                                           | Código SIAFI | · .             |
| ۲                     |      | Angra dos Reis/R) - 1º Vara Trabalhista        | 20100        |                 |
|                       |      | Araruama/RJ - 14 Vara Trabalhista              | 81.993       | 12              |
|                       |      | Barra do Pirai/RJ - 1* Vara Trabalhista        | 1004         | 2               |
|                       |      | Cabo Frio/RJ - 1* Vara Trabalhista             | 9823         | 12              |
|                       |      | Cabo Frio/RJ - 2* Vara Trabalhista             | 1000         | 12              |
|                       |      | Campos dos Goytacazes/RJ - 1* Vara Trabalhista | 10.100       | 12              |

Informe o novo código SIAFI da Vara do Trabalho e clique no botão verde para confirmar.

| Alterar Vara                                  | ×   |
|-----------------------------------------------|-----|
| Nome: Angra dos Reis/RJ - 1ª Vara Trabalhista |     |
| Código SIAFI atual:                           |     |
| Código SIAFI novo:                            |     |
|                                               | ✓ × |

#### 9. Consultar Precatórios Antigos.

O Sistema de Gerenciamento de Precatórios permite a consulta aos precatórios que estão na base de dados do sistema antigo.

Obs.: Essa consulta é somente-leitura, visto que o sistema antigo será desativado em breve.

Para realizar a consulta aos precatórios antigos, clique no menu "Precatório / Consultar Base Antiga", e siga os mesmos procedimentos realizados numa consulta normal de precatórios.

#### 10. Gerar Relatório por Órgão Executado.

Para acessar essa funcionalidade, clique em "Relatórios / Precatórios por Órgão Executado". Escolha o exercício desejado e clique no botão mostrado abaixo.

| \$ | Sistema de G                       | ere | enciamento de Precatórios                      |  |
|----|------------------------------------|-----|------------------------------------------------|--|
|    |                                    |     | 🖨 Relatórios » Precatórios por Órgão Executado |  |
| ñ  | Início                             |     |                                                |  |
| 0  | Preparação                         | ~   | Emissão de relatórios                          |  |
|    | Precatório                         | ~   | *Exercício:                                    |  |
| E  | Relatórios                         | ~   | 2015                                           |  |
|    | Precatórios                        |     | 6 Delatório per Áreão Durantado                |  |
| *  | Precatórios por Órgão<br>Executado | <   |                                                |  |
|    | Adendos                            |     |                                                |  |
| T  | Consolidação                       | ~   |                                                |  |
|    | ۲                                  |     |                                                |  |
|    |                                    |     |                                                |  |

Página 15 de 21

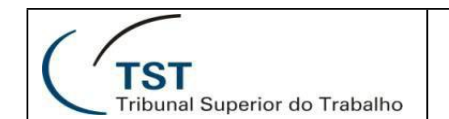

### SETIN – SATI – CDS Sistema de Gerenciamento de Precatórios

#### 11. Gerar Relatório por Adendos (Geral e por Órgão Executado).

É possível gerar relatórios dos adendos (correções) que ocorreram nos lotes dos precatórios. Para isso, clique em "Relatórios / Adendos". Depois, selecione o exercício desejado e clique em "Buscar Adendos".

| \$ | Sistema de                         | Gere | enciamento de Precatórios | -vindo, 🚽 |
|----|------------------------------------|------|---------------------------|-----------|
|    |                                    |      | Relatórios »Adendos       |           |
| #  | Início                             |      |                           |           |
| 0  | Preparação                         | ~    | Filtro                    |           |
|    | Precatório                         | ~    | *Exercicio:               |           |
|    | Relatórios                         | ~    | 2015 Q. Buscar Adendos    |           |
|    | Precatórios                        |      |                           |           |
|    | Precatórios por Órgão<br>Executado |      |                           |           |
|    | Adendos                            | <    |                           |           |
|    | Exportar                           |      |                           |           |
| ۲  | Consolidação                       | ~    |                           |           |
| 0  | ) Ajuda                            | ~    |                           |           |
|    | ۲                                  |      |                           |           |

Será exibida uma listagem contendo os adendos de cada tribunal, onde o usuário poderá visualizar o relatório geral ou por órgão, escolhendo o botão correspondente, conforme mostrado na imagem abaixo.

| 4 | Sistema de                         | Gere | enciamento de Precatórios | ;          |          |           |           |                         | 🔺 <sup>Bernstindo,</sup> 👻 |
|---|------------------------------------|------|---------------------------|------------|----------|-----------|-----------|-------------------------|----------------------------|
|   |                                    |      | Relatórios » Adendos      |            |          |           |           |                         |                            |
| - | Inicio                             |      |                           |            |          |           |           |                         |                            |
| 0 | Preparação                         | ~    | Filtro                    |            |          |           |           |                         |                            |
| - | Precatório                         | ~    |                           |            | *Exer    | cício:    |           |                         |                            |
|   | Relatórios                         | ~    |                           |            | 2015     |           |           | Q. Buscar Adendos       |                            |
|   | Precatórios                        |      |                           | Lista de A | dendos   |           |           |                         |                            |
|   | Precatórios por Órgão<br>Executado |      |                           | Exercicio  | Tribunal | Correções | Exclusões | Imprimir                |                            |
|   | Adendos                            |      |                           | 2015       | 2        | 1         | 0         | og Geral og por Órgão   |                            |
|   | Exportar                           |      |                           | 2015       | 15       | 1         | 1         | of Grand of over Cardia |                            |
| ۲ | Consolidação                       | ~    |                           |            |          |           |           |                         |                            |
| 6 | Ajuda                              | ~    |                           |            |          |           |           |                         |                            |
|   |                                    |      |                           |            |          |           |           |                         |                            |

#### 12. Exportar Precatórios para Excel.

O sistema possibilita a exportação dos dados dos precatórios para o formato do Excel. O arquivo gerado contém duas abas (a primeira com os dados dos precatórios e a segunda com os beneficiários de cada precatório). O usuário deverá informar o exercício desejado e, opcionalmente, o órgão executado. Caso não informe o órgão executado, serão listados todos os precatórios, de todos os órgãos executados, do exercício informado.

| \$ | \$ Sistema de Gerenciamento de Precatórios |   |                                    |                  |  |  |  |  |
|----|--------------------------------------------|---|------------------------------------|------------------|--|--|--|--|
|    |                                            |   | 🖨 Relatórios » Exportar para Excel |                  |  |  |  |  |
| *  | Inicio                                     |   |                                    |                  |  |  |  |  |
| OS | Preparação                                 | ~ | Exportar relatórios                |                  |  |  |  |  |
|    | Precatório                                 | ~ | *Exercício:                        | Órgão Executado: |  |  |  |  |
|    | Relatórios                                 | ~ | 2015                               | Selecione        |  |  |  |  |
|    | Precatórios                                |   |                                    |                  |  |  |  |  |
|    | Precatórios por Órgão<br>Executado         |   | 📰 Exportar para Excel              |                  |  |  |  |  |
|    | Adendos                                    |   |                                    |                  |  |  |  |  |
| *  | Exportar                                   |   |                                    |                  |  |  |  |  |
| τ  | Consolidação                               | ~ |                                    |                  |  |  |  |  |
| 0  | Ajuda                                      | ~ |                                    |                  |  |  |  |  |
|    | ۲                                          |   |                                    |                  |  |  |  |  |
|    |                                            |   |                                    |                  |  |  |  |  |

Página 16 de 21

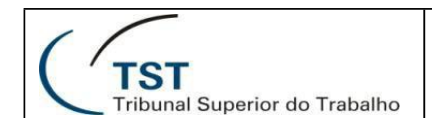

#### 13. Movimentar Lotes (Transmitir para o MPOG/SOF ou Devolver ao TRT para Correção).

Através do menu "Consolidação / Movimentar Lote", é possível transmitir os lotes de precatórios para a SOF ou devolver um lote específico ao TRT para correção ou correção específica de alguns precatórios. O usuário deverá observar na coluna "Situação" em qual estado se encontra o lote de precatórios do tribunal (conforme ilustrado no fluxo da página 5 deste manual) e escolher a ação desejada.

Para transmitir todos os lotes (de todos os TRTs) para a SOF, o usuário deverá clicar no botão destacado na figura abaixo.

| \$ Sistema de Gerenciamento de Precatórios |                                                                                 |                                      |                                |                     |                                                                                                    |       |  |  |  |  |  |
|--------------------------------------------|---------------------------------------------------------------------------------|--------------------------------------|--------------------------------|---------------------|----------------------------------------------------------------------------------------------------|-------|--|--|--|--|--|
|                                            | ➡ Movimentar Lote » Transmitir para o MPOG/SOF ou devolver ao TRT para correção |                                      |                                |                     |                                                                                                    |       |  |  |  |  |  |
| A Início                                   |                                                                                 |                                      |                                |                     |                                                                                                    |       |  |  |  |  |  |
| 😋 Preparação                               | ~                                                                               | Lotes de precatórios dos TRTs refere | entes ao exercício de 2015     |                     |                                                                                                    |       |  |  |  |  |  |
| Precatório                                 | ~                                                                               |                                      |                                |                     |                                                                                                    |       |  |  |  |  |  |
| Relatórios                                 | ~                                                                               | Tribunal                             | Situação                       | Data da situação    | Responsável                                                                                                    | Ações |  |  |  |  |  |
| Y Consolidação                             | ~                                                                               | TRT 2ª - SP                          | Devolvido para TRT para adendo | 21/03/2014 10:52:04 | Carlos genil                                                                                                    |       |  |  |  |  |  |
| » Movimentar Lote                          |                                                                                 | TRT 4° - RS                          | Transmitido para a SOF         | 02/04/2014 14:36:37 | care and                                                                                                    |       |  |  |  |  |  |
| Migrar para o SIAFI                        |                                                                                 | TOT ISI Complemento                  |                                | 02/04/001446-00:00  |                                                                                                    |       |  |  |  |  |  |
| Ajuda                                      | ~                                                                               | TRT 15* - Campinas/SP                | Devolvido para o TRT           | 02/04/2014 16:39:00 | Concernation of the second second sec |       |  |  |  |  |  |
| ۲                                          |                                                                                 |                                      |                                |                     |                                                                                                    |       |  |  |  |  |  |

Caso queira devolver todo o lote de algum tribunal para correção ou devolver somente alguns precatórios específicos para correção, o usuário deverá clicar no botão correspondente no canto direito da tela (na coluna "Ações").

Será exibida a tela abaixo, onde o usuário deverá selecionar quais precatórios deseja devolver para correção. Deverá ser informado o motivo da devolução e a data limite para correção. Depois do preenchimento destes campos, clicar no botão verde.

| volver precatorios se | lecionados para                       | correção                                     |            |                                         |        |                                                                |        | _                       |                         |
|-----------------------|---------------------------------------|----------------------------------------------|------------|-----------------------------------------|--------|----------------------------------------------------------------|--------|-------------------------|-------------------------|
| recatórios enviad     | los à SOF refere                      | entes ao exercício de 201                    | 5          |                                         |        |                                                                |        |                         |                         |
| Exibir 10 💌 rej       | gistros                               |                                              |            |                                         |        |                                                                |        | Filtro:                 |                         |
| Exercício             | -                                     | Número                                       |            | Vara                                    | ٥      | Orgão executado                                                | •      | Valor total bruto       | • [2]                   |
| 015                   |                                       | 01/2014                                      |            | Alegrete/RS - 1ª Vara Trabalhista       |        | Agência de Desenvolvimento do Nordeste                         |        | R\$ 100,00              |                         |
| )15                   |                                       | 02/2014                                      |            | Alegrete/RS - 1* Vara Trabalhista       |        | Agência de Desenvolvimento do Nordeste                         |        | R\$ 1.00                | 100                     |
|                       |                                       |                                              |            |                                         |        |                                                                |        |                         |                         |
| Data limite para cor  | reção:                                |                                              |            |                                         |        |                                                                |        | ~                       |                         |
| ndo considerada pel   | is sera devolvido<br>lo sistema em qu | ao TRT 4" para correção. C<br>Jalquer regra. | iuaiquer p | recatorio podera ser editado ou excluid | o pore | m, nao sera permitida a inclusao de um novo precatório ao lote | e. A c | data limite e meramènie | informativa, não        |
|                       |                                       |                                              |            |                                         |        |                                                                |        |                         | <ul> <li>✓ 2</li> </ul> |

#### 14. Migrar Dados para o SIAFI

O Sistema de Gerenciamento de Precatórios disponibiliza uma funcionalidade de geração de arquivos para submissão manual ao SIAFI de lotes que estejam na situação de "Transmitido para a SOF" ou "Migrado para o SIAFI", visando facilitar o trabalho do Gestor Nacional.

Para realizar a geração dos arquivos, basta escolher o menu "Consolidação / Migrar para o SIAFI" e, em seguida, clicar no botão "Gerar arquivos", conforme mostrado abaixo.

|                       | Tri  | ST<br>bunal Superior do Trabalho                                             | SETIN – SATI – CDS<br>Sistema de Gerenciamento de Precatórios            |                           |  |  |  |
|-----------------------|------|------------------------------------------------------------------------------|--------------------------------------------------------------------------|---------------------------|--|--|--|
| \$ Sistema de         | Gere | nciamento de Precatórios                                                     |                                                                          | 🔒 <sup>Bem-vindo,</sup> 👻 |  |  |  |
| A Início              |      | → Migrar Dados para o SIAFI<br>» Gerar arquivos para submissão manual ao SIA | NFI de lotes na situação Transmitido para a SOF ou Migrado para o SIAFI. |                           |  |  |  |
| C Preparação          | ~    | Migração                                                                     |                                                                          |                           |  |  |  |
| Precatório            | ~    |                                                                              |                                                                          |                           |  |  |  |
| Relatórios            | ~    | * Exercício: 2014 * Versão: 0                                                | * CPF do Responsável:                                                    |                           |  |  |  |
| T Consolidação        | ~    |                                                                              | 📥 Gerar arquivos                                                         |                           |  |  |  |
| - Movimentar Lote     |      |                                                                              |                                                                          |                           |  |  |  |
| » Migrar para o SIAFI |      |                                                                              |                                                                          |                           |  |  |  |
| Ajuda                 | ~    |                                                                              |                                                                          |                           |  |  |  |
| (e)                   |      |                                                                              |                                                                          |                           |  |  |  |

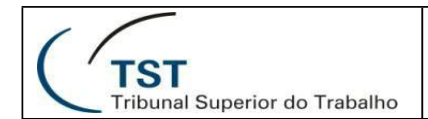

# ANEXO I

# Matriz de Permissões

# (Funcionalidades x Perfis)

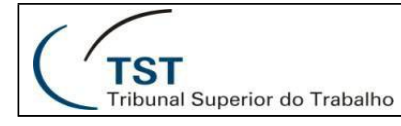

### SETIN – SATI – CDS Sistema de Gerenciamento de Precatórios

|                                                                             | Operador Regional | Gestor Regional | Gestor Nacional |
|-----------------------------------------------------------------------------|-------------------|-----------------|-----------------|
| Período de Cadastro                                                         | ·                 |                 | ·               |
| Consultar                                                                   |                   |                 | x               |
| Alterar                                                                     |                   |                 | x               |
| Excluir                                                                     |                   |                 | x               |
| Incluir                                                                     |                   |                 | x               |
| Órgão Federal                                                               |                   |                 |                 |
| Consultar                                                                   | x                 | х               | x               |
| Alterar                                                                     |                   |                 | x               |
| Excluir                                                                     |                   |                 | x               |
| Incluir                                                                     |                   |                 | x               |
| Vara do Trabalho                                                            |                   |                 |                 |
| Consultar                                                                   | x                 | х               | x               |
| Alterar código SIAFI                                                        |                   |                 | x               |
| Precatório                                                                  |                   |                 |                 |
| Consultar                                                                   | x                 | х               | x               |
| Consultar precatórios antigos                                               |                   |                 | x               |
| Alterar                                                                     | x                 | х               |                 |
| Excluir                                                                     | x                 | х               |                 |
| Incluir                                                                     | x                 | х               |                 |
| Importar                                                                    | x                 | х               |                 |
| Enviar para o TST                                                           |                   | х               |                 |
| Relatórios                                                                  |                   |                 |                 |
| Precatórios (Geral e Resumido)                                              | x                 | х               | x               |
| Por Órgão Executado                                                         |                   |                 | х               |
| Por Adendos (Geral e por Órgão Executado)                                   |                   |                 | х               |
| Exportar para Excel                                                         | x                 | х               | x               |
| Consolidação                                                                |                   | ·               | ·               |
| Movimentar Lote (Transmitir para SOF ou<br>Devolver para TRT para correção) |                   |                 | х               |
| Migrar para o SIAFI                                                         |                   |                 | х               |

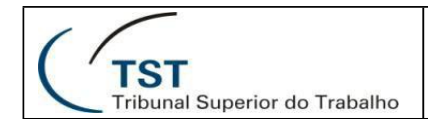

### **RESPONSÁVEL PELA INFORMAÇÃO**

CDS - Coordenadoria de Desenvolvimento de Sistemas

### **RESPONSÁVEL PELA PADRONIZAÇÃO E PUBLICAÇÃO**

SATI – Setor de Aprimoramento em TI

Página **21** de **21**